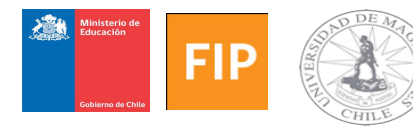

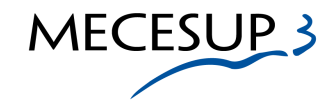

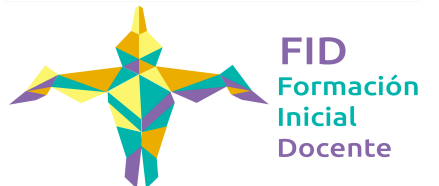

## Orientaciones para la creación de recursos de evaluación "Crucigrama (Criss-Cross)"

Uno momento fundamental para determinar la efectividad del proceso de enseñanzaaprendizaje, dice relación con las instancia de evaluación.

Conocidas son las herramientas para crear pautas de evaluación o rúbricas a través de la web (RubiStar), donde es posible acceder a una amplia gama de matrices de valoración prediseñadas o incluso es factible la creación desde cero de nuestras propias pautas. También existen portales educativos que cuentan con ejemplos o modelos prediseñados de instrumentos de evaluación: pruebas, actividades de indagación, elaboración de un producto, etc (Ejemplo: Portal Educar Chile).

En consonancia con lo anterior, damos a conocer a ustedes, una herramienta destinada a la creación de matrial didáctico-evaluativo en modalidad online, con el objetivo de que lo socializen con vuestros alumnos, quienes a su vez, la implementarán en su quehacer pedagógico en las aulas de los establecimientos educacionales del nivel preescolar, primario y secundario.

Lo anterior, consiste en la creación y elaboración, entre otros recursos, de Crucigramas, Sopas de letras, Criptogramas y Cuadros matemáticos, a través de la herramienta 'Puzzlemaker' del portal 'Discovery Education'.

A continuación, presentamos un breve tutorial para la creación-elaboración de un Crucigrama:

-**Paso 1**: Ingresar al portal 'discovery Education': http://www.discoveryeducation.com

-Paso 2: Acceder en el link Free Resources; pestaña Teacher; sección Puzzlemaker

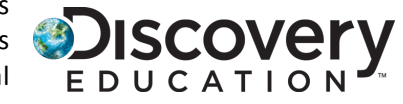

PUZZZ EMAKEP

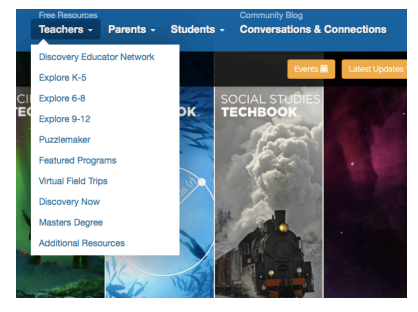

| Discovery Education's PUZZLEMAKER                                                                                                    |
|----------------------------------------------------------------------------------------------------|
| HOME CHELP CLICENSING & COPYRIGHT                                                                                                    |
| To create your criss-cross, follow the steps below and click the "Create My Criss-Cross" button when you are done.                                                                                                    |
| Puzzlemaker uses PNG image files which are only viewable in Netscape and Internet Explorer<br>browsers version 4.0 or higher. Go to our <u>Help</u> page if you are having difficulty viewing<br>Puzzlemaker puzzles. |
| STEP 1.<br>Enter the title of your criss-cross puzzle<br>The title will appear at the top of your page. IMPORTANT: Puzzle titles are limited to 49<br>characters.                                                     |
| STEP 2.<br>Enter the number of squares for your puzzle<br>Width 50 Height 50                                                                                                    |
| STEP 3.<br>Enter the size of the square<br>Spocify the size of each square. 30 is standard size.<br>Square size 30                                                                                                    |
| STEP 4.<br>Enter the words and clues<br>On each line enter a word followed by a space and then the clue for that word.                                                                                                |
| Create My Puzzle!                                                                                                    |

-**Paso 3**: Una vez en Puzzlemaker, ingresar a 'Criss-Cross', momento en que aparecerá el siguiente menú:

-**Paso 4**: En el recuadro <u>'Step 1'</u>, ingrese el título que llevará el Crucigrama; <u>'Step 2'</u>: Corresponde a la cantidad de espacios o cuadros que requerirá como máximo, ya sea en sentido vertical y horizontal. Por defecto es 50 x 50; <u>'Step 3'</u>: Se refiere al tamaño de cada recuadro. Por defecto es 30;

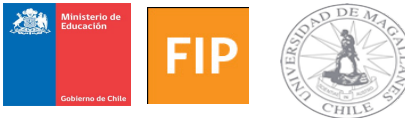

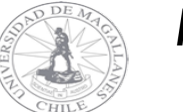

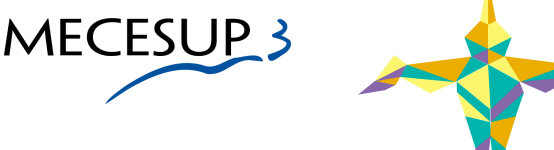

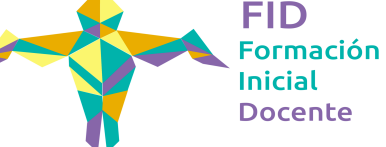

-Paso 5: En el recuadro 'Step 4' se ingresa la pista, seguida de la respuesta. Ejemplo:

pedrodevaldivia Conquistador español que fundó la ciudad de Santiago en 1541 fuertebulnes asentamiento fundado en 1843 tras la llegada de la goleta Ancud

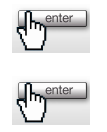

Una vez ingresada la pista, se presiona enter, y se prosigue con la siguiente pista y respuesta.

-Paso 6: Una vez ingresadas las pistas y sus respectivas respuestas, se presiona en 'Create my Puzzle', y se desplagará una nueva ventana en el navegador, conteniendo el Crucigrama en la parte superior y las pistas en el extremo inferior de la pantalla.

-Paso 7: El crucigrama es creado en formato imagen, por lo que opcionalmente, es transferible a un documento word, donde se le pueden adicionar imágenes atingentes a la temática del crucigrama.

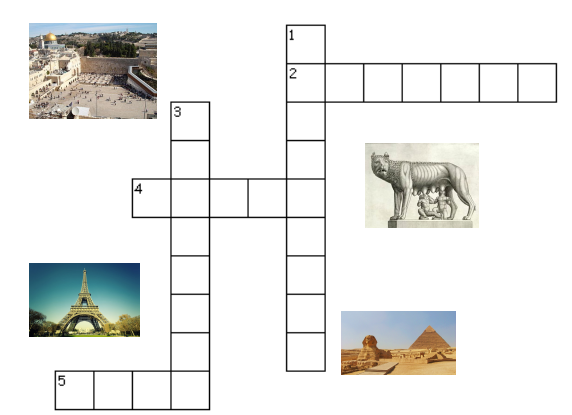

## Ciudades del mundo

## Horizontales

- 2. En sus cercanías se hayan las pirámides de Giza.
- 4. También llamada la 'ciudad luz'.
- 5. Dice la leyenda que fue fundada por Rómulo y Remo.

## Verticales

- 1. Considerada sagrada por el islam, judaísmo y cristianismo.
- 3. Capital del país más grande de América del sur.

Contactos:

Equipo Académico:

-Christian Formoso christian.formoso@umag.cl -Marcelo Mayorga marcelo.mayorga@umag.cl

Unidad de Desarrollo Virtual:

-Paola Ascencio paola.ascencio@umag.cl